## Johnson Controls Access Control System Setup

1. Open Settings

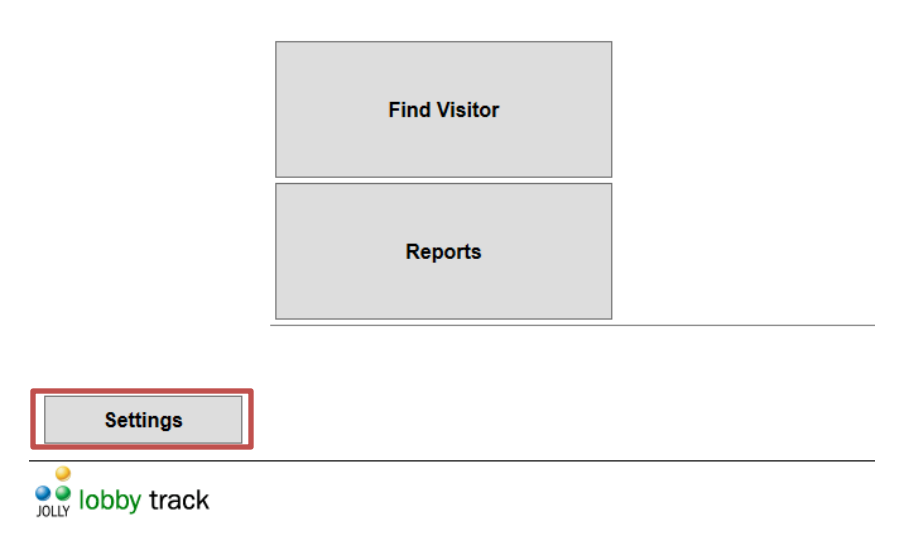

2. Select your Visitor Group and select Edit

| Settings                           |                               |                                  |                                  |                            |              |              | ×    |
|------------------------------------|-------------------------------|----------------------------------|----------------------------------|----------------------------|--------------|--------------|------|
| Data Charing                       | -Visitor Gro                  | ups                              |                                  |                            |              |              |      |
|                                    | visitor databa                | roup represent<br>se, program ar | s a logical gr<br>id reporting o | oup of visitors<br>ptions. | and includes | a badge desi | gn,  |
| <ul> <li>Visitor Groups</li> </ul> | Deliveries                    |                                  |                                  |                            |              |              | _    |
| Марадо                             | Demo Group<br>HostGroups      | p                                |                                  |                            |              |              |      |
| Manage                             | Vehicle Grou<br>Visitors - Ad | Jp<br>vanced                     |                                  |                            |              |              |      |
| <ul> <li>Locations</li> </ul>      | Visitors - Ba                 | sic                              |                                  |                            |              |              |      |
| E-mail                             |                               |                                  |                                  |                            |              |              |      |
| C E-IIIali                         |                               |                                  |                                  |                            |              |              |      |
| <ul><li>✓ Users</li></ul>          |                               |                                  |                                  |                            |              |              |      |
|                                    |                               | n                                |                                  |                            |              |              |      |
| This Workstation                   | New                           | <u>E</u> dit                     | <u>D</u> elete                   | Duplicate                  | Import       | Export       |      |
| <ul> <li>Reports</li> </ul>        | Groups availa                 | ble on this wor                  | kstation                         |                            |              |              |      |
| 0                                  | All Groups                    |                                  |                                  |                            |              |              |      |
|                                    |                               |                                  |                                  |                            |              |              |      |
|                                    |                               |                                  |                                  |                            |              |              |      |
|                                    |                               |                                  |                                  |                            |              |              |      |
|                                    |                               |                                  |                                  |                            |              |              |      |
|                                    |                               |                                  |                                  |                            | Clo          | se H         | lein |
|                                    |                               |                                  |                                  |                            |              |              | p    |

## 3. Select Tasks

| Visitor Group Properties: Demo Group X |                                                                                                  |  |  |  |
|----------------------------------------|--------------------------------------------------------------------------------------------------|--|--|--|
| General                                | Group Identification<br>Enter a name and select a picture that will identify this visitor group. |  |  |  |
| Group Identification                   | Group Name: Demo Group                                                                           |  |  |  |
| <ul> <li>Database</li> </ul>           | Picture: Select                                                                                  |  |  |  |
| <ul> <li>✓ Visitor Badge</li> </ul>    |                                                                                                  |  |  |  |
| ⊙ Tasks                                | JOLLY                                                                                            |  |  |  |
|                                        |                                                                                                  |  |  |  |
|                                        |                                                                                                  |  |  |  |
|                                        |                                                                                                  |  |  |  |
|                                        |                                                                                                  |  |  |  |
|                                        |                                                                                                  |  |  |  |
|                                        |                                                                                                  |  |  |  |
|                                        |                                                                                                  |  |  |  |
|                                        |                                                                                                  |  |  |  |
|                                        |                                                                                                  |  |  |  |
|                                        | Ok Cancel Help                                                                                   |  |  |  |

## 4. Select the Sign In task

| Visitor Group Properties: Demo Gr | roup X                                                                                          |
|-----------------------------------|-------------------------------------------------------------------------------------------------|
| General                           | Sign In<br>Configure the steps available in the Sign In task.                                   |
| <ul> <li>Database</li> </ul>      | General                                                                                         |
| ✓ Visitor Badge                   | Allow group sign in     Check for duplicate records                                             |
| Tasks                             | <ul> <li>✓ Lookup host</li> <li>✓ Check visitor against watch list</li> </ul>                   |
| Pre-Registration                  |                                                                                                 |
| Add Record                        | Information Capture                                                                             |
| Sign In                           | <ul> <li>✓ Scan drivers license, passport, or business card</li> <li>✓ Capture photo</li> </ul> |
| Sign Out                          | Capture fingerprint                                                                             |
| Re-Entry Check In                 | Capture signature                                                                               |
| Re-Entry Check Out                |                                                                                                 |
|                                   | Security and Safety                                                                             |
|                                   | Allow or deny sign in when rules are met                                                        |
|                                   | Show on-screen messages                                                                         |
|                                   | Show visit agreement                                                                            |
|                                   | Activate badge in access control system Johnson Controls                                        |
|                                   | After Sign In                                                                                   |
|                                   | Update record                                                                                   |
|                                   | Send e-mail notification                                                                        |
|                                   | ✓ Print badge                                                                                   |
|                                   | Options for repeat visitors                                                                     |
|                                   | Task settings for this workstation                                                              |
|                                   | Ok Cancel Help                                                                                  |

5. Select 'Activate badge in access control system' and select Johnson Controls from the dropdown list

| Re-Entry Check Out |                                          |                  |
|--------------------|------------------------------------------|------------------|
|                    | Security and Safety                      |                  |
|                    | Allow or deny sign in when rules are met |                  |
|                    | Show on-screen messages                  |                  |
|                    | Show visit agreement                     |                  |
|                    | Activate badge in access control system  | Johnson Controls |
|                    | After Sign In                            |                  |
|                    | Update record                            |                  |
|                    | Send e-mail notification                 |                  |
|                    | Print badge                              |                  |
|                    |                                          |                  |
|                    | Options for repeat visitors              |                  |
|                    | Task settings for this workstation       |                  |
|                    |                                          |                  |
|                    |                                          | Ok Cancel Help   |

6. Select the blue link to edit access control settings

| Re-Entry Check Out | Focurity and Fofety                      |  |
|--------------------|------------------------------------------|--|
|                    |                                          |  |
|                    | Allow or deny sign in when rules are met |  |
|                    | Show on-screen messages                  |  |
|                    | Show visit agreement                     |  |
|                    | Activate badge in access control system  |  |
|                    | After Sign In                            |  |
|                    | Update record                            |  |
|                    | Send e-mail notification                 |  |
|                    | ✓ Print badge                            |  |
|                    | Options for repeat visitors              |  |
|                    | Task settings for this workstation       |  |
|                    |                                          |  |
|                    | Ok Cancel Help                           |  |
|                    |                                          |  |

7. Configure the software by referencing the setting retrieved from your Johnson Controls system

|       |          | ŀ                     | Access Manager                                   |
|-------|----------|-----------------------|--------------------------------------------------|
|       |          |                       | Lobby Track <> P2000                             |
| Login | Settin   | gs Advanced Option    | S                                                |
| Login | to the F | 2000 server to config | ure the data settings.                           |
|       | s        | erver running P2000:  | ✓ Login using the current Windows Domain account |
|       |          | User Name:            |                                                  |
|       |          | Password:             | Login                                            |
|       |          |                       |                                                  |
|       |          |                       |                                                  |
|       |          |                       |                                                  |
|       |          |                       | Save Cancel                                      |

8. Open the Settings Tab

| Access Manager                                            |   |  |  |  |
|-----------------------------------------------------------|---|--|--|--|
| Lobby Track <> P2000                                      | 0 |  |  |  |
| Login Settings Advanced Options                           |   |  |  |  |
| Login to the P2000 server to configure the data settings. |   |  |  |  |
| Server running P2000:                                     |   |  |  |  |
| User Name:                                                |   |  |  |  |
| Password:                                                 |   |  |  |  |

9. Map the database fields between the Jolly Technologies software and the Johnson Controls system

|                         |                                                         | Access Manager                                            | X                   |
|-------------------------|---------------------------------------------------------|-----------------------------------------------------------|---------------------|
|                         |                                                         | Lot                                                       | oby Track <> P2000  |
| Login Set               | ings Advanced Option                                    | s                                                         |                     |
| Map the P2<br>mapped va | 2000 fields to Lobby Trad<br>lues will be sent to the F | k record fields. When a record is saved i<br>2000 system. | in Lobby Track, the |
|                         | P2000 Login Name:                                       |                                                           |                     |
|                         | P2000 Password:                                         |                                                           |                     |
|                         | ID:                                                     | ¥                                                         |                     |
|                         | First Name:                                             | ~                                                         |                     |
|                         | Middle Name:                                            | ~                                                         |                     |
|                         | Last Name:                                              | ~                                                         |                     |
|                         | Badge:                                                  | ¥                                                         |                     |
|                         | Pin Code:                                               | ~                                                         |                     |
|                         | Start Date:                                             | ~                                                         |                     |
|                         | End Date:                                               | ~                                                         |                     |
|                         | Access Group:                                           | ~                                                         |                     |
|                         | Time Zone:                                              | ~                                                         |                     |
|                         | Facility Code:                                          | ~                                                         |                     |
|                         |                                                         |                                                           |                     |
|                         |                                                         |                                                           | Save Cancel         |

10. Edit advanced options if needed

| Access Manager                                                     | X                    |
|--------------------------------------------------------------------|----------------------|
| L                                                                  | obby Track <> P2000. |
| Login Settings Advanced Options                                    |                      |
| Configure the additional options.                                  |                      |
| ✓ Update user in the Johnson Controls system when record is edited |                      |
|                                                                    | 1                    |
|                                                                    | Save Cancel          |
|                                                                    |                      |

11. Click the Save button

| Save Cancel |
|-------------|

12. Click the OK button and return to the main screen of Lobby Track

| Activate badge in access control system                            | Johnson Controls |
|--------------------------------------------------------------------|------------------|
| After Sign In Update record Send e-mail notification V Print badge |                  |
| Options for repeat visitors<br>Task settings for this workstation  |                  |
|                                                                    | Ok Cancel Help   |